#### **Erstellt von: H. Wagels**

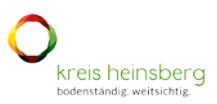

### Inhalt

| Ziel der Anleitung:                  |   |
|--------------------------------------|---|
| Anmeldung im Ticketsystem            | 2 |
| Startseite                           | 4 |
| Globale Suche                        | 5 |
| Globale Störungen & Wartungsarbeiten | 6 |
| Wissensdatenbank                     | 8 |
| Ticketerstellung                     |   |
| Ticketliste und Ticketbearbeitung    |   |

### Symbole:

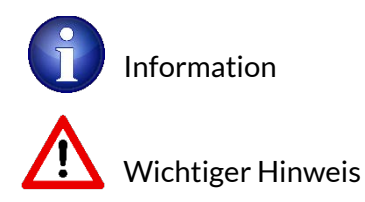

## Ziel der Anleitung:

Diese Anleitung ist für das Lehr- und Verwaltungspersonal bestimmt. Sie dient dazu die benötigten Abläufe, wie zum Beispiel Ticketerstellung oder Wissensdatenbankrecherche, selbstständig durchzuführen und eine Orientierung innerhalb des Ticketsystems zu erhalten.

Erstellt von: H. Wagels

### Anmeldung im Ticketsystem

O kreis heinsberg

Rufen Sie das Ticketsystem im Browser auf. Öffnen Sie dazu die folgende Webseite:

https://ticket.kreis-heinsberg.de/

Alternativ können Sie das Ticketsystem auf Verwaltungscomputern (Büroarbeitsplätze) über folgendes Symbol auf dem Desktop aufrufen.

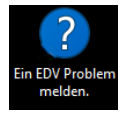

Bei Ihrem Klassenraum Lehrer PC finden Sie einen entsprechenden Eintrag im Startmenü.

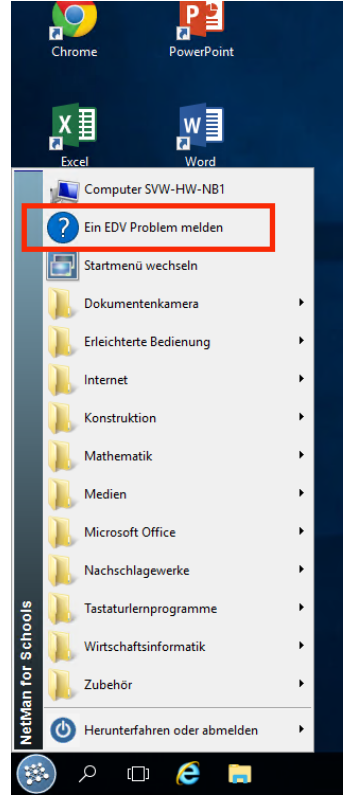

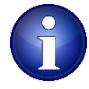

Auch wenn die Überschriften der Bereiche und Optionen ohne Anmeldung sichtbar sind, werden die Inhalte dieser Bereiche erst nach Anmeldung angezeigt.

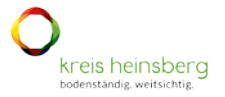

### Sie befinden sich nun auf der Startseite. Klicken Sie auf den Anmeldebutton rechts oben.

| https://ticket.kreis-heinsberg.de/esternal |                   |             | Anmeldung<br>Wissensdatenbank |
|--------------------------------------------|-------------------|-------------|-------------------------------|
| ь                                          | Wie können wir Ih | nen helfen? |                               |
|                                            | Suche etwas       | ۹           |                               |
|                                            |                   |             |                               |

Im Anmeldebildschirm tragen Sie bitte Ihre Anmeldedaten ein und melden sich an.

|                             | ବ୍ୟ ପ                  |                                  |
|-----------------------------|------------------------|----------------------------------|
| rieren Sie sich jetzt.<br>! | - 1                    | -                                |
|                             | vieren Sie sich jetzt. | ම දුන්<br>rieren Sie sich jetzt. |

Den Mitgliedern des EDV Teams der Schule wurden personenbezogene Anmeldedaten mitgeteilt. Diese dürfen nicht weitergegeben werden. Nur in diesem Account stehen alle vom EDV Team benötigten erweiterten Funktionen zur Verfügung.

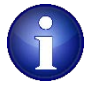

Nicht EDV Team Mitglieder verwenden einen Account, der gemeinschaftlich verwendet wird. Dieser Account wird von der Schulleitung oder dem EDV Team der Schule mitgeteilt. Eine personenbezogene Anmeldung für alle ist in Planung.

Nach erfolgreicher Anmeldung befinden Sie sich wieder auf der Startseite. Hier sind nun die für Sie bereitgestellten Funktionen verfügbar.

|                                                          |                                      | Meine Tickets <sup>0</sup> | Neues Ticket 🌲 TestUser TestUser 🗸    |   |
|----------------------------------------------------------|--------------------------------------|----------------------------|---------------------------------------|---|
| kreis heinsberg<br>bodenständig, weitsichtig             |                                      |                            | Wissensdatenbank Equipment            |   |
|                                                          | Wie können wir Ihnen helfen          | ?                          |                                       |   |
| Suche etv                                                | 785                                  | Q                          |                                       |   |
|                                                          |                                      |                            |                                       |   |
|                                                          |                                      |                            |                                       | L |
| Melden Sie eine Störung oder stellen Sie eine<br>Anfrage | Globale Störungen & Wartungsarbeiten | Werfen S<br>Wissensd       | ie einen Blick in unserer<br>atenbank |   |

Im Ticketsystem stehen derzeit folgende wichtige Bereiche zur Verfügung:

- 1. Globale Suche
- 2. Globale Störungen / Wartungsarbeiten
- 3. Wissensdatenbank
- 4. Ticketerstellung und Bearbeitung

### Startseite

Egal in welchem Bereich des Ticketsystems Sie sich befinden, durch klicken auf das Kreis Heinsberg Logo, im linken oberen Bereich, gelangen Sie wieder zu Startseite.

| Kreis heneberg<br>Hendele wilding |                                       | A sveidung<br>Wittenschtterbark |
|-----------------------------------|---------------------------------------|---------------------------------|
|                                   | Wie können wir Ihnen he<br>Socherhun. | lfen?<br>Q                      |
|                                   | Λ                                     |                                 |

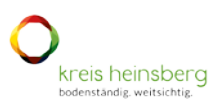

## **Globale Suche**

Über die globale Suche können Sie sowohl nach Selbsthilfeeinträgen in der Wissensdatenbank als auch nach Störungstickets aus der Vergangenheit suchen. Hierzu benutzen Sie auf der Startseite das Suchfeld und geben einen Suchbegriff ein.

Nutzen Sie diese Suche bevor Sie ein Ticket eröffnen, um eine Selbsthilfeanleitung zu finden oder doppelte Tickets zu vermeiden.

|                                                 | Wie können wir Ihnen helfen?                                                       |   |                                              |
|-------------------------------------------------|------------------------------------------------------------------------------------|---|----------------------------------------------|
|                                                 | Defekt                                                                             | Q |                                              |
|                                                 | Artikel                                                                            |   |                                              |
|                                                 | Netzwerkdose defekt >                                                              |   |                                              |
|                                                 | Re: [Ticket#2022082610000065] Netzwerkdose defekt                                  |   |                                              |
|                                                 | BKE   Firewall Cluster defekt nach Firmwareupdate >                                |   | = = \=\                                      |
| $  \exists \vee  $                              | Re: Netzwerkdose defekt                                                            |   |                                              |
|                                                 | Tickets                                                                            |   |                                              |
| Melden Sie eine Störung oder steller<br>Anfrage | BKE   Firewall Cluster defekt nach Firmwareupdate > Ticket-Liste > 202210100000018 |   | ie einen Blick in unserer<br>latenbank       |
| Wir bieten unseren Kunden bestimmte             | Netzwerkdose defekt                                                                |   | Sie unsere Wissensdatenbank. Wenn Sie        |
| Dienstleistungen mit geführter Ticketerstei     | Ticket-Liste > 2022082610000065                                                    |   | ben, zogern Sie nicht, ein Ticket zu offnen. |
|                                                 | Wissensdatenbank-Artikel                                                           |   |                                              |
|                                                 | Beamer keine Bildausgabe (defekter Adapter)                                        |   | N ATPS AG                                    |
| Deutsch 🗸                                       | Wissensdatenbank > Hardware Dokumentation                                          |   |                                              |
|                                                 |                                                                                    |   |                                              |

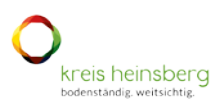

## Globale Störungen & Wartungsarbeiten

Im Bereich "Globale Störungen & Wartungsarbeiten" finden Sie Hinweise zu globalen Störungen oder Wartungsarbeiten.

In dieser Übersicht werden großflächige Störungen und Wartungsarbeiten angezeigt. Einzelplatzstörungen werden in dieser Übersicht nicht abgebildet.

### Klicken Sie auf dem Startbildschirm auf den Bereich "Globale Störungen / Wartungsarbeiten".

|                                                 | Wie kön                                                 | nen wir Ihnen helfe        | n?                                            |                               |
|-------------------------------------------------|---------------------------------------------------------|----------------------------|-----------------------------------------------|-------------------------------|
|                                                 | Suche etwas                                             |                            | Q                                             |                               |
|                                                 |                                                         |                            |                                               |                               |
| Melden Sie eine Störung oder steller<br>Anfrage | 1 Sie eine Globale Sti<br>Hier finden S<br>globalen Stö | Srungen & Wartungsarbeiten | Werfen Sie ei<br>Wissensdate<br>Entdecken Sie | nen Blick in unserer<br>nbank |

Wenn es aktuelle Einträge gibt, werden diese wie folgt dargestellt:

| Kreis neursberg<br>bodenstadig weitsichtig                                                     | Wissensdatenbank Equipment Q |  |
|------------------------------------------------------------------------------------------------|------------------------------|--|
| Startseite $>$ Wissensdatenbank $>$ Globale Störungen / Wartungs                               |                              |  |
| Globale Störungen / Wartungsarbeiten                                                           |                              |  |
| Artikel                                                                                        |                              |  |
| Server Wartung 03.11.2022 von 01:00 Uhr bis 02:00 Uhr         Untis-Update 11.10.2022 ab 13:30 |                              |  |

In diesem Beispiel sind zwei Artikel zu Störungen oder Wartungen vorhanden.

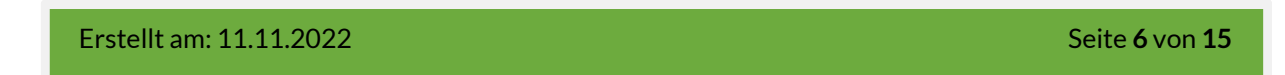

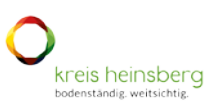

#### Durch das Anklicken einer Störung erhalten Sie weitere Informationen:

# Startseite > Wissensdatenbank > Globale Störungen/Wartungs... Untis-Update 11.10.2022 ab 13:30 Problem Sehr geehrte Damen und Herren, es steht eine neue Version von Untis zur Verfügung. Diese werden wir am 11.10. ab 13:30 installieren. Wann wird das Update installiert? • Donnerstag, 11.10.2022, 13:30 Uhr Die Installation des Updates dauert im Idealfall ungefähr 60 Minuten. Wir informieren über die Fertigstellung der Update-Installation. Wer ist betroffen? Alle Anwender in der Schulverwaltung, die Untis verwenden: Schulbüro Stundenplanung Vertretungsplanung Was ist zu beachten? Untis kann während dieser Zeit nicht genutzt oder gestartet werden. • Eine Nutzung während des Updates kann zu Datenverlust führen. Nach Abschluss des Updates sollte von den Untis-Benutzern ein Funktionstest durchgeführt werden.

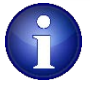

Die hier bereitgestellten Informationen werden weiterhin zusätzlich auf den altbekannten Wegen, Mail oder Telefon, mitgeteilt.

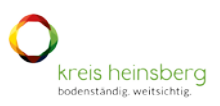

## Wissensdatenbank

In der Wissensdatenbank werden wichtige Informationen zur Selbsthilfe bereitgestellt. Dieser Bereich befindet sich in der Vorbereitung und wird stetig mit Selbsthilfeartikeln befüllt. Sie können durch die Wissensdatenbank stöbern, indem Sie auf dem Startbildschirm auf "Werfen Sie einen Blick in unsere Wissensdatenbank" klicken.

|                                                                                                    | ١                                 | Nie können wir Ihnen helfei                                                                                                    | n?                                           |                                                                                                    |
|----------------------------------------------------------------------------------------------------|-----------------------------------|----------------------------------------------------------------------------------------------------|----------------------------------------------|----------------------------------------------------------------------------------------------------|
|                                                                                                    | Suche etwas                       |                                                                                                    | Q                                            |                                                                                                    |
|                                                                                                    |                                   |                                                                                                    |                                              |                                                                                                    |
|                                                                                                    |                                   |                                                                                                    |                                              |                                                                                                    |
| Melden Sie eine Störung oder stelle<br>Anfrage<br>Vir bieten unseren Kunden bestimmte<br>Dienstleistungen mit geführter Ticketerste | e <b>n Sie eine</b><br>ellung an. | Clobale Störungen & Wartungsarbeiten<br>Hier finden Sie Meldungen und Informationen zu<br>globalen Störungen und Wartungsarbeiten. | Werfen 1<br>Wissens<br>Entdecke<br>Fragen ha | Sie einen Blick in unserer<br>datenbank<br>n Sie unsere Wissensdatenbank. Wenn Sie<br>aben, zögern Sie nicht, ein Ticket zu öffnen. |

Sie sehen nun die Kategorien, in denen die Selbsthilfeartikel unterteilt wurden.

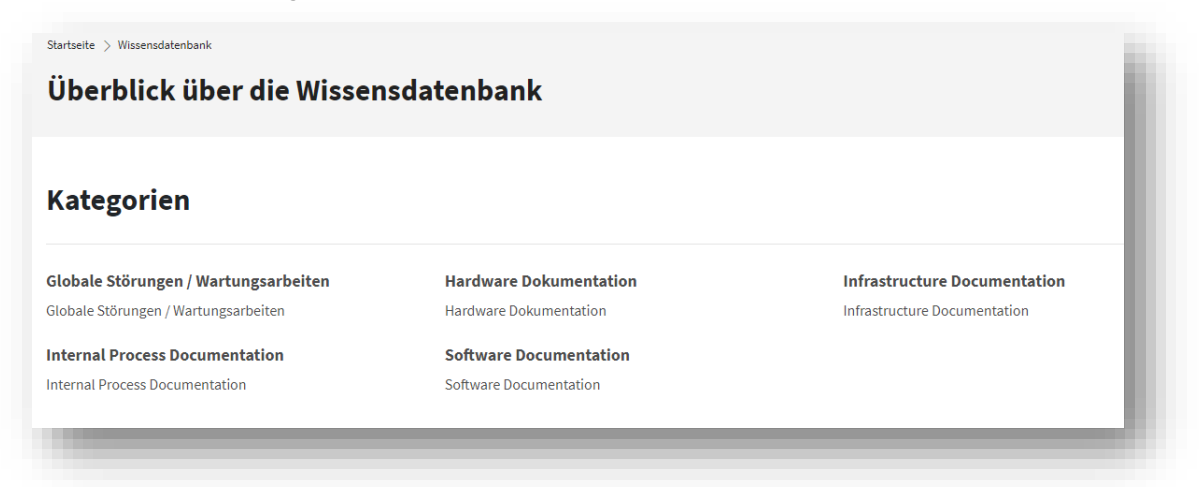

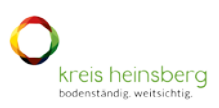

Wählen Sie die gewünschte Kategorie aus und sehen Sie sich die entsprechenden Selbsthilfeartikel an.

| Hardware Dokumentation                      |                                                 |
|---------------------------------------------|-------------------------------------------------|
| Artikel                                     |                                                 |
| Beamer keine Bildausgabe (defekter Adapter) | Beamer keine Bildausgabe (Desktop Duplizierung) |

Hier können Sie nun den entsprechenden Artikel auswählen und alle Details ansehen.

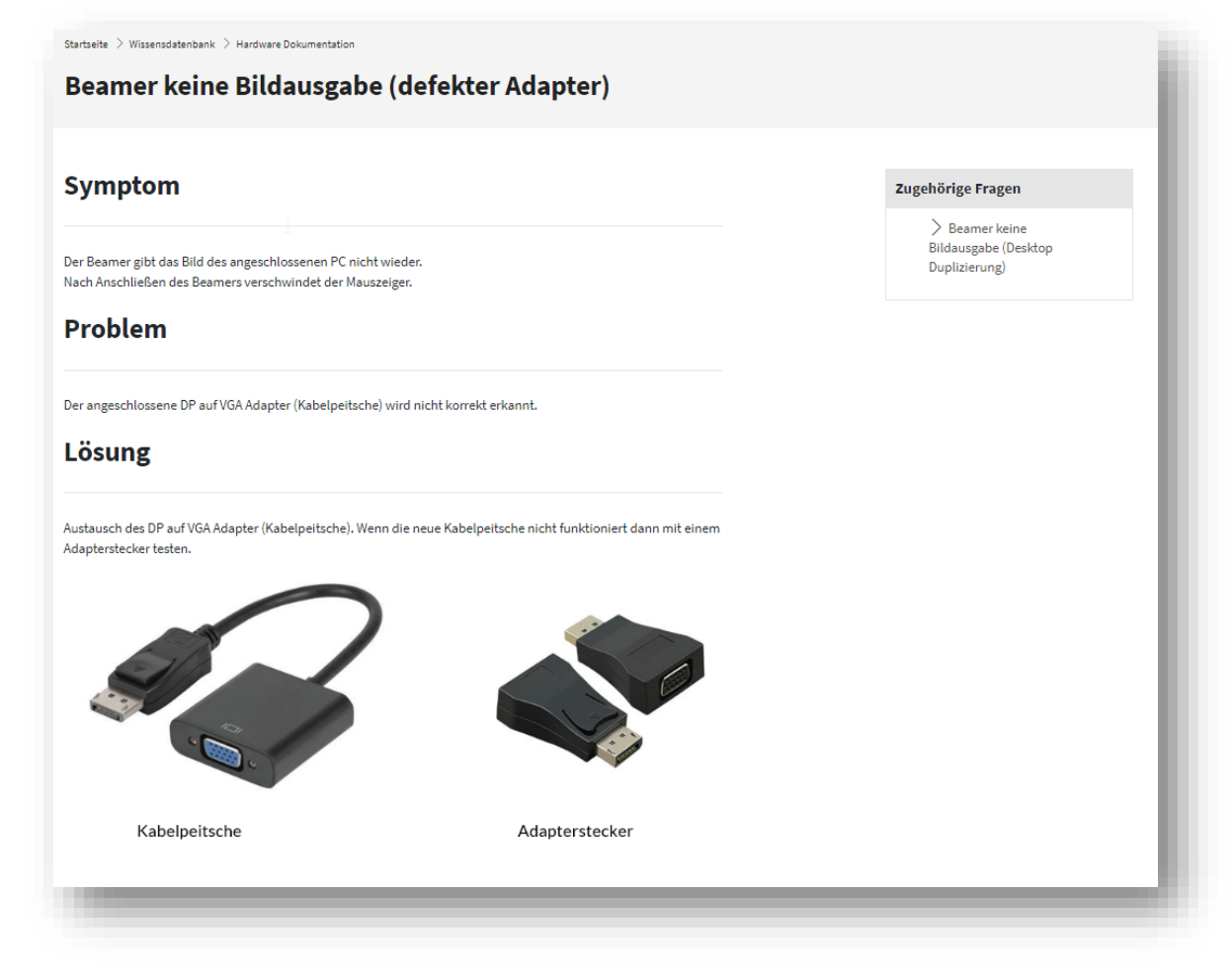

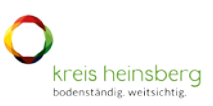

## Ticketerstellung

Sie wollen einen Defekt oder eine Störung melden? Sie haben eine Anfrage zu Vorgehensweisen? Sie wollen Software beantragen?

Bevor Sie eine Störung oder Anfragen melden, prüfen Sie ob es einen Selbsthilfeartikel oder sogar schon ein Ticket zu Ihrer Störung gibt.

Derzeit wird zwischen zwei Meldungskategorien unterschieden:

- a) Störung an lokaler Hardware (PC / Display / Maus / Kabel ...)
- b) Allgemeine Anfragen (Wie funktioniert etwas? Wir brauchen neue Schulsoftware. Bitte folgenden User entsperren. ...)

Sie können diese Störungen/Anfragen wie folgt melden:

Gehen Sie auf der Startseite auf "Melden Sie eine Störung oder stellen Sie eine Anfrage"

|                                              | Wie kännen wir Ihnen helfen                    |                                                                                                    |
|----------------------------------------------|------------------------------------------------|----------------------------------------------------------------------------------------------------|
|                                              | wie konnen wir innen neiten                    |                                                                                                    |
| Suche ebwa                                   | L.                                             | ۹                                                                                                    |
|                                              |                                                |                                                                                                    |
|                                              | r.                                             |                                                                                                    |
|                                              |                                                |                                                                                                    |
| $\exists$                                    |                                                | \_                                                                                                    |
|                                              | $\sim$                                         |                                                                                                    |
| elden Sie eine Störung oder stellen Sie eine | Globale Störungen & Wartungsarbeiten           | Werfen Sie einen Blick in unserer                                                                         |
| nfrage                                       | Hier finden Sie Meldungen und Informationen zu | Wissensdatenbank                                                                                          |
| ir bieten unseren Kunden bestimmte           | globalen Störungen und Wartungsarbeiten.       | Entdecken Sie unsere Wissensdatenbank. Wenn Sie<br>Fragen haben, wieren Sie nicht, ein Ticket zu offinen. |

Sie befinden Sich nun im Servicekatalog, in dem Sie die Kategorie der Störung auswählen. Derzeit finden Sie hier zwei Kategorien. Dies wird zukünftig erweitert.

| amicakatalag      |                                                                                                    |
|-------------------|----------------------------------------------------------------------------------------------------|
| ervicekatalog     |                                                                                                    |
|                   |                                                                                                    |
| umaina Anfranan 👌 | Desktop Support                                                                                                    |
| terrene melden    | Alles was auf einen Arbeitsplatz eingegrenzt werden kann. Zum Beispiel-Störung am Arbeitsplatz, Lehner PC, Notebook, Display, Maus. Ein |
| orungen meioen 2  | Programm startet nicht. Deucker oder Beamer funktioniert nicht.                                                                         |
|                   | Strörungen melden                                                                                                    |
|                   | 2 Allgemeine Anfrage                                                                                                    |
|                   | zum Beispiel: Wir brauchen eine neue Software. Ein Benutzer muss entsperit werden. Ein neues Benutzerkonto anlegen.                     |
|                   | Allgemeine Anfragen stellen                                                                                                    |
|                   |                                                                                                    |

Erstellt am: 11.11.2022

**Erstellt von: H. Wagels** 

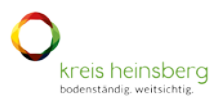

Wählen Sie nun, in welche Kategorie Ihre Meldung fällt, anhand der beistehenden Kurzbeschreibungen:

1. Desktop Support:

Störung am Arbeitsplatz, Lehrer PC, Notebook, Display, Maus.... Ein Programm startet nicht. Drucker geht nicht. Beamer funktioniert nicht. Alles was auf den Arbeitsplatz eingegrenzt werden kann.

2. Allgemeine Anfrage:

Wir brauchen zukünftig eine neue Software. Ein Benutzer muss entsperrt werden. Bitte eine neue Lehrkraft anlegen.

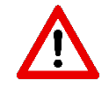

Achten Sie genau darauf das Ihre Störung in der richtigen Kategorie eröffnet wird, damit dies sofort an das richtige Team zugewiesen wird. Ansonsten wird Ihr Ticket unter Umständen verspätet bearbeitet.

In diesem Beispiel zeigen wir, wie eine Desktopstörung gemeldet wird. Klicken Sie hierzu auf Desktop Support.

| Servicekata        | log |                                                                                                    |
|--------------------|-----|----------------------------------------------------------------------------------------------------|
| ligemeine Anfragen | >   | Desktop Support                                                                                                    |
| trörungen melden   | >   | Alles was auf einen Arbeitsplatz eingegrenzt werden kann. Zum Belspiel: Störung am Arbeitsplatz, Lehrer PC, Notebook, Display, Maus. Ein<br>Programm startet nicht. Drucker oder Beamer funktioniert nicht. |
|                    |     | Strörungen melden                                                                                                    |
|                    |     | Allgemeine Anfrage                                                                                                    |
|                    |     | Zum Beispiel: Wir brauchen eine neue Software. Ein Benutzer muss entsperrt werden. Ein neues Benutzerkonto anlegen.                                                                                         |
|                    |     | Allgemeine Anfragen stellen                                                                                                    |

### Erstellt von: H. Wagels

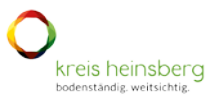

Befüllen Sie die Ticketmaske. Hierzu im Folgenden einige Hilfen in grün.

| Prozess         Der Prozess muss nicht anpasst werden. Sie erhalten hier die Möglichkeit, die Kategorie zu wechseln.           Serviceticket         * *           Striceticket         * *           Itte wählen Sie einen der Prozesse eus.         * *           Beschreibung des Dialogs         ************************************                                                                                                    | leues                               | Ticket erstellen                                                                                                    |        |
|----------------------------------------------------------------------------------------------------|-------------------------------------|----------------------------------------------------------------------------------------------------|--------|
| Prozess         Der Prozess muss nicht anpasst werden. Sie erhalten hier die Möglichkeit, die Kategorie zu wechseln.           Serviceticket         * *           Beschreibung des Dialogs         ************************************                                                                                                    |                                     |                                                                                                    |        |
| Serviceticket ×  Setviceticket ×  Setviceticket ×  Setviceticket ×  Setviceticket ×  Setvice Beschreibung des Dialogs Initialmeldung Service Um welchen Service handelt es sich? Hardware: PC, Display, Drucker, Beamer, Maus,, Auswähle, Netzwerk: Kein Internet, Lehrerlaufwerk nicht sichtbar  Software: Programm startet nicht, Lizenz Fehler auf einem PC, Windows startet nicht, Auswähle, Netzwerk: Kein Internet, Lehrerlaufwerk nicht sichtbar  Geben Sie den Nameet Geben Sie den Ansprechpartner für diese Störung an. Wen können wir für Rickfragen kontaktieren? Wer soll eine Statusmeldung erhalten? Sollte eine telefonische Erreichbarkeit gegeben sein, geben Sie zu einfacheren Kontaktaufnahme eine Telefonnumer an. Vorname und E-Mail sind Pflicht. Geben Sie bitte nur dienstliche E-Mail- Adressen an. Ansprechpartner Telefon  Ansprechpartner Telefon  Geben Sie den Raum an, in dem sich die Störung befindet.  Netzwerkt Iseen Sie den Raum an, in dem sich die Störung befindet.  Netzweihten Lesen Sie wenn möglich den Rechnernamen am Gehäuse oder dem Desktop-Hintergrund ab. Beisoiel: Schulkürzel-Raum-LHR also zum Beisoiel: BKW-D04-LHR  Pre Name des Computen. Zum Beispiel B00/D05-LHR oder Beschreibung wie 2. Display von resta  nitial Diagnose Auswählen                                                                                                    | Prozess                             | Der Prozess muss nicht anpasst werden. Sie erhalten hier die Möglichkeit, die Kategorie wechseln.                                                                                                    | e zu   |
| Beschreibung des Dialogs Initialmeldung Um welchen Service handelt es sich? Hardware: PC, Display, Drucker, Beamer, Maus, Software, Programm startet nicht, Lizenz Fehler auf einem PC, Windows startet nicht, Auswicht Um welchen Problembereich handelt es sich? Worum geht es? Hardware, Software, Netzwerk.  Ansprechpartner Nachname Geben Sie den Ansprechpartner für diese Störung an. Wen können wir für Sollte eine telefonische Erreichbarkeit gegeben sien, geben Sie zur einfacheren Kontaktuierne? Wer soll eine Statusmeldung erhalten? Sollte eine telefonische Erreichbarkeit gegeben sien, geben Sie zur einfacheren Kontaktufrahme eine Telefonnumer an. Vorname und E-Mail sind Pflicht. Geben Sie bitte nur dienstliche E-Mail- Adressen an. Ansprechpartner Telefon  Integ Sie die E-Mail-Adresse des Ansprechpartners ein. Wenn Sie Ansprechpartner siel, tragen Sie Ihre E-Hail-Adresse ein. Netzwerk* Befinden sich die Störung en an einem Arbeitsplatz in der Pädagogik (Klassenraum) oder in der Verwaltung (Büroarbeitsplatz)?  Reum* Geben Sie den Raum an, in dem sich die Störung befindet. Hostname Lesen Sie wenn möglich den Rechnernamen am Gehäuse oder dem Desktop-Hintergrund ab. Beispiel: Schulkürzel-Raum-LHR also zum Beispiel: BKW-D04-LHR Der Neue des Computers. Zum Beispiel BW/05-LHR oder Beschreibung wie 2. Display von redts                                                                                                    | Serviceticket                       |                                                                                                    | × ¥    |
| Beschreibung des Dialogs Initialmeldung Um welchen Service handelt es sich? Hardware: PC, Display, Drucker, Beamer, Maus, Service* Um welchen Service handelt es sich? Hardware: PC, Display, Drucker, Beamer, Maus, Auswihlte Um welchen Problembereich handelt es sich? Worum geht et? Hardware, Software; Netzwerk.  Ansprechpartner Nachname* Geben Sie den Ansprechpartner? Wer soll eine Stätusmeldung erhalten? Sollte sie selber der Ansprechpartner sein, tragen Sie Ihre Daten ein. Sollte sine telefonische Treichbarkeit gegeben sein, geben Sie zur einfacheren Kontakturfnahme eine Telefonnummer an. Vorname und E-Mail sind Pflicht. Geben Sie bitte nur dienstliche E-Mail- Adressen an.  Ansprechpartner Telefon  Fregen Sie de E Mail-Adresse des Ansprechpartners ein, Wenn Sie Ansprechpartner sind, tregen Sie Ihre E-Mail- Adressen an.  Ansprechpartner Mail*  Fregen Sie de E Mail-Adresse des Ansprechpartners ein, Wenn Sie Ansprechpartner sind, tregen Sie Ihre E-Mail- Adressen an.  Ansprechpartner Telefon  Fregen Sie de E Mail-Adresse des Ansprechpartners ein, Wenn Sie Ansprechpartner sind, tregen Sie Ihre E-Mail- Adressen an.  Masprechpartner Mail*  Fregen Sie de E Mail-Adresse des Ansprechpartners ein, Wenn Sie Ansprechpartner sind, tregen Sie Ihre E-Mail- Adressen an.  Masprechpartner Mail*  Fregen Sie de E Mail-Adresse des Ansprechpartners ein, Wenn Sie Ansprechpartner sind, tregen Sie Ihre E-Mail- Adressen ein.  Metzwerk*  Befinden sich die Störungen an einem Arbeitsplatz in der Pädagogik (Klassenraum) oder in der Verwaltung (Büroarbeitsplatz)?  Rum*  Ceben Sie den Raum an, in dem sich die Störung befindet.  Hostname Lesen Sie wenn möglich den Rechnernamen am Gehäuse oder dem Desktop-Hintergrund ab. Beisoiel: Schulkürzel-Raum-LHR also zum Beisoiel: BKW-D04-LHR  Per Nene des Computers. Zum Beispiel BW-005-LHR der Beschreibung wie 2. Display von redta  Mitaid Diagnose Wahlen Sie aus den Optionen: Reboot, Adaptertausch, | Bitte wählen Sie ei                 | nen der Prozesse aus.                                                                                                    |        |
| Initialeidung des Unavgo<br>Initialeidung<br>Service*<br>Service*<br>Service*<br>Um welchen Service handelt es sich?<br>Hardware; PC, Display, Drucker, Beamer, Maus,<br>Software; Programm startet nicht, Lizenz Fehler auf einem PC, Windows startet nicht,<br>Auswählt<br>Netzwerk: Kein Internet, Lehrerlaufwerk nicht sichtbar<br>Wwwelchen Problembereich handett es aich?<br>Worum geht ef? Hardware, Software, Netzwerk<br>Ansprechpartner Nachname*<br>Geben Sie den Ansprechpartner für diese Störung an. Wen können wir für<br>Rückfragen kontaktieren? Wer soll eine Statusmeldung erhalten?<br>Sollten Sie selber der Ansprechpartner sein, tragen Sie Ihre Daten ein.<br>Sollte eine selber der Ansprechpartner sein, tragen Sie Ihre Daten ein.<br>Sollte sie selber der Ansprechpartname eine Telefonnummer an.<br>Vorname und E-Mail sind Pflicht. Geben Sie bitte nur dienstliche E-Mail-<br>Adressen an.<br>Ansprechpartner Telefon<br>Ansprechpartner Mail*<br>Tragen Sie die E-Mail-Adresse des Ansprechpartners ein. Wenn Sie Ansprechpartner sind, tragen Sie Ihre E-Mail-Adresse ein.<br>Netzwerk*<br>Befinden sich die Störungen an einem Arbeitsplatz in der Pädagogik (Klassenraum) oder in<br>Auswählen<br>Geben Sie den Raum an, in dem sich die Störung befindet.<br>Hostname<br>Lesen Sie wenn möglich den Rechnernamen am Gehäuse oder dem Desktop-Hintergrund<br>ab. Beisoiel: Schulkürzel-Raum-LHR also zum Beisoiel: BKW-D04-LHR<br>Der Name des Computers. Zum Beispiel BW-005-LHR oder Beachreibung wie 2. Displey von redut<br>Initial Diagnooz<br>Wählen Sie aus den Optionen: Reboot, Adaptertausch,                                                                                                    | Reschreibun                         | g des Dialogs                                                                                                    |        |
| Service* Um welchen Service handelt es sich? Hardware: PC, Display, Drucker, Beamer, Maus, Software; Programm startet nicht, Lizenz Fehler auf einem PC, Windows startet nicht, Auswählt Netzwerk: Kein Internet, Lehrerlaufwerk nicht sichtbar  welchen Problembereich handelt es aich? Worum geht ez? Hardware, Software, Netzwerk  Ansprechpartner Nachname* Geben Sie den Ansprechpartner für diese Störung an. Wen können wir für Rickfrägen kontaktieren? Wer soll eine Statusmeldung erhalten? Sollten eine telefonische Erreichbarkeit gegeben sein, geben Sie zur einfacheren Kontaktaufnahme eine Telefonnummer an. Vorname und E-Mail sind Pflicht. Geben Sie bitte nur dienstliche E-Mail- Adressen an.  Ansprechpartner Telefon  Ansprechpartner Mail*  Iregen Sie die E-Mail-Adresse des Ansprechpartners ein, Wenn Sie Ansprechpartner sind, tregen Sie Ihre E-Mail- Adresse ein.  Netzwerk* Befinden sich die Störungen an einem Arbeitsplatz in der Pädagogik (Klassenraum) oder in der Verwaltung (Büroarbeitsplatz)?  Reum* Geben Sie den Raum an, in dem sich die Störung befindet.  Hostname Lesen Sie wenn möglich den Rechnernamen am Gehäuse oder dem Desktop-Hintergrund ab. Beisbiel: Schulkürzel-Raum-LHR also zum Beisbiel: BKW-D04-LHR Wahlen Sie aus den Optionen: Reboot, Adaptertausch,                                                                                                    | Initialmeldu                        |                                                                                                    |        |
| Auswähle       Software; Programm starter nicht, Lizenz Henler auf einem PC, Windows starter nicht,         Auswähle       Netzwerk: Kein Internet, Lehrerlaufwerk nicht sichtbar         Um welchen Problembereich handelt es sich?         Worum geht es? Hardware, Software, Netzwerk         Ansprechpartner Nachname*         Tregen Sie den Namen des Ansprech         Ansprechpartner Vormame         Geben Sie den Ansprechpartner sein, tragen Sie Ihre Daten ein.         Sollten Sie selber der Ansprechpartner sein, tragen Sie Ihre Daten ein.         Sollten Sie selber der Ansprechpartner sein, tragen Sie Ihre Daten ein.         Sollten Sie selber der Ansprechpartner sein, tragen Sie Ihre Daten ein.         Sollten Sie selber der Ansprechpartner sein, tragen Sie Ihre Daten ein.         Sollten Sie selber der Ansprechpartner sein, tragen Sie Ihre Daten ein.         Ansprechpartner Vormame         Vorname und E-Mail sind Pflicht. Geben Sie bitte nur dienstliche E-Mail-         Adressen an.         Ansprechpartner Telefon         Tregen Sie die E-Mail-Adresse des Ansprechpertners ein. Wenn Sie Ansprechpartner sind, tragen Sie Ihre E-Mail-Adresse ein.         Netzwerk*       Befinden sich die Störungen an einem Arbeitsplatz in der Pädagogik (Klassenraum) oder in<br>der Verwaltung (Büroarbeitsplatz)?         Raum*       Geben Sie den Raum an, in dem sich die Störung befindet.         Hostname       Lesen Sie wenn möglich den Rech                                                                                                    | Service*                            | Jm welchen Service handelt es sich?<br>Jardware: PC, Display, Drucker, Beamer, Maus,                                                                                                    |        |
| Um welchen Problembereich handett es sich?<br>Worum geht es? Hardware, Software, Netzwerk<br>Ansprechpartner Nachname*<br>Tregen Sie den Namen des Ansprechpartner für diese Störung an. Wen können wir für<br>Rückfrägen kontaktieren? Wer soll eine Statusmeldung erhalten?<br>Sollten eins ise selber der Ansprechpartner sein, tragen Sie Ihre Daten ein.<br>Sollte eine telefonische Erreichbarkeit gegeben sein, geben Sie zur<br>einfacheren Kontaktaufnahme eine Telefonnummer an.<br>Vorname und E-Mail sind Pflicht. Geben Sie bitte nur dienstliche E-Mail-<br>Adressen an.<br>Ansprechpartner Telefon<br>Ansprechpartner Mail*<br>Tregen Sie die E-Mail-Adresse des Ansprechpartners ein. Wenn Sie Ansprechpartner sind, tregen Sie Ihre E-Mail-Adresse ein.<br>Netzwerk*<br>Befinden sich die Störungen an einem Arbeitsplatz in der Pädagogik (Klassenraum) oder in<br>Auswählen<br>Geben Sie den Raum an, in dem sich die Störung befindet.<br>Hostname<br>Lesen Sie wenn möglich den Rechnernamen am Gehäuse oder dem Desktop-Hintergrund<br>ab. Beispiel: Schulkürzel-Raum-LHR also zum Beispiel: BKW-DO4-LHR<br>Der Name des Computers. Zum Beispiel BW-005-LHR oder Beschreibung wie 2. Diapley von rechta<br>Initial Diagnose<br>Auswählen                                                                                                    | Auswähle N                          | oftware; Programm startet nicht, Lizenz Fehler auf einem PC, Windows startet nicht,<br>letzwerk: Kein Internet, Lehrerlaufwerk nicht sichtbar                                                                                                    | ~      |
| Worum geht es? Hardware, Software, Netzwerk  Ansprechpartner Nachname* Geben Sie den Ansprechpartner für diese Störung an. Wen können wir für Rückfragen kontaktieren? Wer soll eine Statusmeldung erhalten? Sollte eine telefonische Erreichbarkeit gegeben sein, geben Sie zur einfacheren Kontaktaufnahme eine Telefonnummer an. Vorname und E-Mail sind Pflicht. Geben Sie bitte nur dienstliche E-Mail- Adressen an.  Ansprechpartner Telefon  Tregen Sie die E-Mail-Adresse des Ansprechpartners ein. Wenn Sie Ansprechpartner sind, tregen Sie Ihre E-Mail-Adresse ein.  Netzwerk* Befinden sich die Störungen an einem Arbeitsplatz in der Pädagogik (Klassenraum) oder in der Verwaltung (Büroarbeitsplatz)?  Raum* Geben Sie den Raum an, in dem sich die Störung befindet.  Hostname Lesen Sie wenn möglich den Rechnernamen am Gehäuse oder dem Desktop-Hintergrund ab. Beisoiel: Schulkürzel-Raum-LHR also zum Beispiel; BKW-D04-LHR Der Name des Computers. Zum Beispiel BKW-005-LHR oder Beschreibung wie 2. Displey von rechts  Natwählen                                                                                                    | Um welchen Probl                    | embereich handelt es sich?                                                                                                    |        |
| Ansprechpartner Nachname*       Geben Sie den Ansprechpartner für diese Störung an. Wen können wir für Rückfragen kontaktieren? Wer soll eine Statusmeldung erhalten?         Sollten Sie den Namen des Ansprech       Sollten Sie selber der Ansprechpartner sein, tragen Sie Ihre Daten ein.         Ansprechpartner Vorname       Sollte sine telefonische Erreichbarkeit gegeben sein, geben Sie zur einfacheren Kontaktaufnahme eine Telefonnummer an.         Vorname und E-Mail sind Pflicht. Geben Sie bitte nur dienstliche E-Mail-Adressen an.         Ansprechpartner Telefon         Ansprechpartner Mail*         Irregen Sie die E-Mail-Adresse des Ansprechpertners ein. Wenn Sie Ansprechpartner sind, tregen Sie Ihre E-Mail-Adresse ein.         Netzwerk*       Befinden sich die Störungen an einem Arbeitsplatz in der Pädagogik (Klassenraum) oder in der Verwaltung (Büroarbeitsplatz)?         Raum*       Geben Sie den Raum an, in dem sich die Störung befindet.         Hostname       Lesen Sie wenn möglich den Rechnernamen am Gehäuse oder dem Desktop-Hintergrund ab. Beispiel: Schulkürzel-Raum-LHR also zum Beispiel: BKW-D04-LHR         Der Name des Computers. Zum Beispiel BIW-005-LHR oder Beschreibung wie 2. Display von rechta       Mashaen Sie bereits zur Entstörung unternommen?         Wählen Sie aus den Optionen: Reboot, Adaptertausch,       Auswählen                                                                                                    | Worum geht es? H                    | ardware, Software, Netzwerk                                                                                                    |        |
| Geben Sie den Ansprechpartner für diese Storung an. Wen konnen wir für<br>Rickfrägen kontaktieren? Wer soll eine Statusmeldung erhalten?<br>Sollte sie selber der Ansprechpartner sein, tragen Sie Ihre Daten ein.<br>Sollte sie selber der Ansprechpartner sein, tragen Sie Ihre Daten ein.<br>Sollte sie selber der Ansprechpartner sein, tragen Sie Ihre Daten ein.<br>Sollte sie selber der Ansprechpartner sein, tragen Sie Ihre Daten ein.<br>Sollte sie selber der Ansprechpartner sein, tragen Sie Ihre E-Mail-<br>Ansprechpartner Telefon<br>Ansprechpartner Telefon<br>Ansprechpartner Mail*<br>Tregen Sie die E-Meil-Adresse des Ansprechpertners ein. Wenn Sie Ansprechpartner sind, tregen Sie Ihre E-Meil-Adresse ein.<br>Netzwerk*<br>Befinden sich die Störungen an einem Arbeitsplatz in der Pädagogik (Klassenraum) oder in<br>der Verwaltung (Büroarbeitsplatz)?<br>Raum*<br>Geben Sie den Raum an, in dem sich die Störung befindet.<br>Hostname<br>Lesen Sie wenn möglich den Rechnernamen am Gehäuse oder dem Desktop-Hintergrund<br>ab. Beispiel: Schulkürzel-Raum-LHR also zum Beispiel: BKW-D04-LHR<br>Der Name des Computers. Zum Beispiel BKW-D05-LHR oder Beschreibung wie 2. Displey von rechta<br>Initial Diagnose<br>Wählen Sie bereits zur Entstörung unternommen?<br>Wählen Sie aus den Optionen: Reboot, Adaptertausch,                                                                                                    | Ansprechpartr                       | ner Nachname*                                                                                                    |        |
| Ansprechpartner Telefon         Ansprechpartner Mail*         Tregen Sie die E-Meil-Adresse des Ansprechpertners ein. Wenn Sie Ansprechpertner sind, tregen Sie Ihre E-Meil-Adresse ein.         Netzwerk*       Befinden sich die Störungen an einem Arbeitsplatz in der Pädagogik (Klassenraum) oder in der Verwaltung (Büroarbeitsplatz)?         Raum*       Geben Sie den Raum an, in dem sich die Störung befindet.         Hostname       Lesen Sie wenn möglich den Rechnernamen am Gehäuse oder dem Desktop-Hintergrund ab. Beispiel: Schulkürzel-Raum-LHR also zum Beispiel: BKW-D04-LHR         Der Neme des Computers. Zum Beispiel BKW-D05-LHR oder Beschreibung wie 2. Displey von rechts         Initial Diagnose       Was haben Sie bereits zur Entstörung unternommen?         Maswählen       Was haben Sie bereits zur Entstörung unternommen?                                                                                                    | Tregen Sie den Ner<br>Ansprechpartr | Geben Sie den Ansprechpartner für diese Storung an. Wen können wir für<br>Rückfragen kontaktieren? Wer soll eine Statusmeldung erhalten?         sollten Sie selber der Ansprechpartner sein, tragen Sie Ihre Daten ein.         Sollte eine telefonische Erreichbarkeit gegeben sein, geben Sie zur<br>einfacheren Kontaktaufnahme eine Telefonnummer an.         Vorname und E-Mail sind Pflicht. Geben Sie bitte nur dienstliche E-Mail-<br>Adressen an. |        |
| Ansprechpartner Mail*         Tragen Sie die E-Meil-Adresse des Ansprechpertners ein. Wenn Sie Ansprechpertner sind, tragen Sie Ihre E-Meil-Adresse ein.         Netzwerk*       Befinden sich die Störungen an einem Arbeitsplatz in der Pädagogik (Klassenraum) oder in der Verwaltung (Büroarbeitsplatz)?         Auswählen       Geben Sie den Raum an, in dem sich die Störung befindet.         Hostname       Lesen Sie wenn möglich den Rechnernamen am Gehäuse oder dem Desktop-Hintergrund ab. Beispiel: Schulkürzel-Raum-LHR also zum Beispiel: BKW-D04-LHR         Der Name des Computers. Zum Beispiel BKW-D05-LHR oder Beschreibung wie 2. Display von rechts         Initial Diagnose       Was haben Sie bereits zur Entstörung unternommen?<br>Wählen Sie aus den Optionen: Reboot, Adaptertausch,                                                                                                    | Ansprechpartr                       | ner Telefon                                                                                                    |        |
| Tragen Sie die E-Mail-Adresse des Ansprechpartners ein. Wenn Sie Ansprechpartner sind, tragen Sie Ihre E-Mail-Adresse ein.         Netzwerk*       Befinden sich die Störungen an einem Arbeitsplatz in der Pädagogik (Klassenraum) oder in der Verwaltung (Büroarbeitsplatz)?         Raum*                                                                                                    | Ansprechpartr                       | ner Mail*                                                                                                    |        |
| Netzwerk*       Befinden sich die Störungen an einem Arbeitsplatz in der Pädagogik (Klassenraum) oder in der Verwaltung (Büroarbeitsplatz)?         Raum*                                                                                                    | Tragen Sie die E-M                  | ail-Adresse des Ansprechpartners ein. Wenn Sie Ansprechpartner sind, tragen Sie Ihre E-Mail-Adresse ein.                                                                                                    |        |
| Auswählen       der Verwaltung (Büroarbeitsplatz)?         Raum*       Geben Sie den Raum an, in dem sich die Störung befindet.         Hostname       Lesen Sie wenn möglich den Rechnernamen am Gehäuse oder dem Desktop-Hintergrund ab. Beispiel: Schulkürzel-Raum-LHR also zum Beispiel: BKW-D04-LHR         Der Name des Computers. Zum Beispiel BKW-D05-LHR oder Beschreibung wie 2. Display von rechts         Initial Diagnose         Auswählen                                                                                                    | Netzwerk*                           | Befinden sich die Störungen an einem Arbeitsplatz in der Pädagogik (Klassenraum) oder in                                                                                                    |        |
| Raum*         Geben Sie den Raum an, in dem sich die Störung befindet.         Hostname         Lesen Sie wenn möglich den Rechnernamen am Gehäuse oder dem Desktop-Hintergrund ab. Beispiel: Schulkürzel-Raum-LHR also zum Beispiel: BKW-D04-LHR         Der Name des Computers. Zum Beispiel BKW-D05-LHR oder Beschreibung wie 2. Display von rechts         Initial Diagnose         Auswählen                                                                                                    | Auswählen.                          | der Verwaltung (Büroarbeitsplatz)?                                                                                                    | $\sim$ |
| Geben Sie den Raum an, in dem sich die Störung befindet.         Hostname         Lesen Sie wenn möglich den Rechnernamen am Gehäuse oder dem Desktop-Hintergrund ab. Beispiel: Schulkürzel-Raum-LHR also zum Beispiel: BKW-D04-LHR         Der Name des Computers. Zum Beispiel BKW-D05-LHR oder Beschreibung wie 2. Display von rechts         Initial Diagnose         Auswählen                                                                                                    | Raum*                               |                                                                                                    |        |
| Hostname         Lesen Sie wenn möglich den Rechnernamen am Gehäuse oder dem Desktop-Hintergrund<br>ab. Beispiel: Schulkürzel-Raum-LHR also zum Beispiel: BKW-D04-LHR         Der Name des Computers. Zum Beispiel BKW-D05-LHR oder Beschreibung wie 2. Display von rechts         Initial Diagnose         Was haben Sie bereits zur Entstörung unternommen?         Wählen Sie aus den Optionen: Reboot, Adaptertausch,                                                                                                    | Geb                                 | en Sie den Raum an, in dem sich die Störung befindet.                                                                                                    |        |
| Lesen Sie wenn möglich den Rechnernamen am Gehäuse oder dem Desktop-Hintergrund<br>ab. Beispiel: Schulkürzel-Raum-LHR also zum Beispiel: BKW-D04-LHR         Der Name des Computers. Zum Beispiel BKW-D05-LHR oder Beschreibung wie 2. Display von rechts         Initial Diagnose         Auswählen                                                                                                    | Hostname                            |                                                                                                    | _      |
| Der Name des Computers. Zum Beispiel BKW-D05-LHR oder Beschreibung wie 2. Display von rechts         Initial Diagnose         Was haben Sie bereits zur Entstörung unternommen?         Wählen Sie aus den Optionen: Reboot, Adaptertausch,                                                                                                    |                                     | Lesen Sie wenn möglich den Rechnernamen am Gehäuse oder dem Desktop-Hintergrund<br>ab. Beispiel: Schulkürzel-Raum-LHR also zum Beispiel: BKW-D04-LHR                                                                                                    |        |
| Initial Diagnose       Was haben Sie bereits zur Entstörung unternommen?         Auswählen       Wählen Sie aus den Optionen: Reboot, Adaptertausch,                                                                                                    | Der Name des Con                    | nputers. Zum Beispiel BKW-D05-LHR oder Beschreibung wie 2. Display von rechts                                                                                                    |        |
| Auswahlen                                                                                                    | Initial Diagnos                     | Was haben Sie bereits zur Entstörung unternommen?<br>Wählen Sie aus den Optionen: Reboot, Adaptertausch                                                                                                    |        |
|                                                                                                    | Auswahlen                           |                                                                                                    |        |

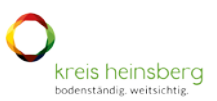

| lext*             |                                                                                                    |    |
|-------------------|----------------------------------------------------------------------------------------------------|----|
| BIU               | S ×, ×   注 ☵ ☶   非 拒   는 코 크 트   ∞ 및 < > ₩ 뿐                                                                                                    |    |
|                   | i <sup>1</sup> /2 <sup>1</sup> /2 <sup>1</sup> |    |
| Format            | Schriftart      Größe                                                                                                    |    |
| Enter             |                                                                                                    |    |
|                   |                                                                                                    |    |
|                   |                                                                                                    |    |
|                   | Beschreiben Sie das Problem und wie es nachgestellt werden kann.<br>Beispiel: Nach dem Einschalten erscheint auf dem Display ein                                                                                                    |    |
|                   | schwarzer Hintergrund mit weißer Schrift. Dort steht "Operating<br>System pot found" PC wurde neugestartet, der Fehler besteht                                                                                                    |    |
|                   | weiterhin.                                                                                                    |    |
|                   |                                                                                                    |    |
|                   |                                                                                                    |    |
|                   |                                                                                                    |    |
|                   | 4                                                                                                    |    |
| Bitte geben Sie e | inen Text für den neuen Artikel ein.                                                                                                    |    |
| Anhange           | Wenn Sie ein Bild von Fehlermeldungen oder Defekten an Hardware anhängen. Kann dies zum besseren Verständnis beitragen.                                                                                                    | 1  |
| 🔗 Datei           | en hier ablegen oder zur Auswahl anklicken                                                                                                    |    |
|                   |                                                                                                    | í. |

Wenn Sie alle Angaben getätigt haben, übermitteln Sie das Ticket.

Das Ticket wird nun zuerst von dem für Sie zuständigen schulischen EDV-Team bearbeitet. Sollte es dem EDV-Team nach einer Erstprüfung nicht möglich sein, dieses Ticket selbstständig zu lösen, wird das EDV-Team durch das Anhaken der Option "Abgabe an den Schulsupport" das Ticket an den Schulsupport des Kreis Heinsberg weiterleiten.

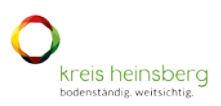

### Ticketliste und Ticketbearbeitung

Sie finden eine Übersicht der offenen Tickets in der Ticketliste. Gehen Sie hierzu auf den Startbildschirm und dann rechts oben auf "Meine Tickets".

| C<br>kreis heinsberg<br>kotentante writikatie | Meine Tickets <sup>0</sup> Neues Ticket 🌲 Testüser Testüser ∽<br>Wissensdatenbank Equipment |
|-----------------------------------------------|---------------------------------------------------------------------------------------------|
| Wie I                                         | können wir Ihnen helfen?<br>Q                                                               |
|                                               |                                                                                             |
|                                               |                                                                                             |

Die Ticketliste öffnet sich nun. Hier wird zwischen "Meine Tickets" und den "Firmen-Tickets" unterschieden. In der Übersicht sehen Sie alle Tickets und deren aktuellen Bearbeitungsstatus.

- Meine Tickets = Die Tickets, die unter dem Account erstellt wurden, mit dem Sie angemeldet sind.
- Firmen-Tickets = Alle Tickets Ihrer Schule.

| Ticket-Liste                 |  |  |
|------------------------------|--|--|
| Meine Tickets Firmen-Tickets |  |  |
|                              |  |  |

In der Spalte "Queue" ist die bearbeitende Abteilung zu erkennen. Steht dort Ihr Schulname, wird dieses Ticket durch das jeweilige schulische EDV-Team bearbeitet.

Ist dort z.B. Schulsupport zu sehen, wird das Ticket durch den Schulsupport bearbeitet.

| Tickets Firmen-Ti   | ickets                                                    |                       |                          |                          |                             |                                        |                        |
|---------------------|-----------------------------------------------------------|-----------------------|--------------------------|--------------------------|-----------------------------|----------------------------------------|------------------------|
| Tickets Offene Tick | Geschlossene Tickets                                      |                       |                          | Ticket-Liste exportieren |                             | Nach Ticket-Nummer oder Ticket-Titel s |                        |
| Ticket-Nummer       | Titel                                                     | Status 🗘              | Queue 🗘                  | Raum<br>1                | Ansprechpartner<br>Nachname | Schul-EDV-Team<br>Bearbeiter           | Erstellt               |
| 10000091            | LHR PC zeigt nach dem<br>Einschalten einen Fehler         | neu                   | Berufskolleg<br>Erkelenz | C121                     | Mustervater                 |                                        | 10.11.2022<br>12:38:50 |
| 2022082610000056    | Surface Tablet 08 stellt keine<br>Verbindung zum WLAN her | warten zur Erinnerung | ] Schulsupport           | KFZ                      |                             |                                        | 26.08.2022<br>10:38:14 |
| 2022072810000027    | BKE   R018 in R016 (oder<br>anderen) temporär umziehen    | . neu                 | Schulsupport             | R016                     | Mimberg                     | -                                      | 28.07.2022<br>12:26:02 |

#### Erstellt von: H. Wagels

Zur weiteren Bearbeitung öffnen Sie das Ticket.

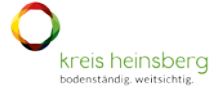

Sie sehen nun die Ticketdetails und können dort weitere Informationen hinzufügen oder auf Rückfragen des EDV-Teams reagieren.

|                                                                       |                                                    | Auf dieses Ticket entworten 🖉                                                   |
|-----------------------------------------------------------------------|----------------------------------------------------|---------------------------------------------------------------------------------|
| LHR PC zeigt nach den                                                 | n Einschalten einen Fehler                         | Ticket drucken 🖨                                                                |
| LHR PC zeigt nach dem Einschalten einen Fehl                          | Status<br>offen                                    |                                                                                 |
|                                                                       | Ursprungsmeldung                                   | Ticket-Nummer<br>10000091                                                       |
|                                                                       |                                                    | Queue<br>Berufakolleg Erkelenz                                                  |
| Erstellt: 10.11.2022 12:36                                            |                                                    | Priorität<br>3 niedrig                                                          |
| Betreff*                                                              |                                                    | Prozess<br>Serviceticket                                                        |
| Re: LHR PC zeigt nach dem Einschalten einen Fehle                     | a.                                                 | aldivite                                                                        |
| Betreff des neuen Artikels.                                           |                                                    | Übergabe                                                                        |
| Ea ≡ () 13 1/9 92   Q, 1,3 A. M.<br>Format -   Schriftart -   Größe - | $I_{x} \mid \exists \mid \Omega \mid \Sigma$       | Ansprechpartner Nachname<br>Musterveter                                         |
| Enter                                                                 |                                                    | Ansprechpartner Vorname<br>Max                                                  |
| Schreiben Sie einen k<br>wie Sie das Problem s                        | Kommentar, eine Frage oder<br>selber gelöst haben. | Ansprechpartner Mail<br>hubert wegelagikreis-heinsberg de<br>Netzwerk           |
| Ellien Hinweis für der                                                |                                                    | Pädagogik (vlassenraum)<br>Initial Diagnose<br>Displayport Adapter ausgetauscht |
|                                                                       |                                                    |                                                                                 |
| Ditte nahan Die eine Machricht für den neuer Authol vie               |                                                    |                                                                                 |
| Anhänge                                                               |                                                    |                                                                                 |
| 🔗 Dateien hier ablegen oder zur Auswahl                               | anklicken 🇘                                        |                                                                                 |
|                                                                       |                                                    | <u> </u>                                                                        |
| Nächster Status*                                                      |                                                    |                                                                                 |